## Connecting to cs\_secure using Windows Vista

1. Click the Start button and choose Connect To

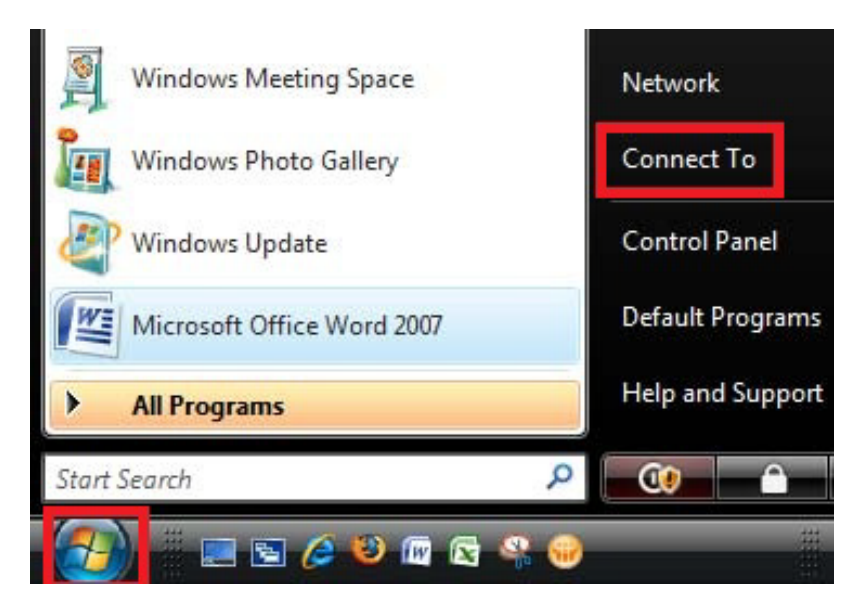

2. Click cs\_secure and click Connect

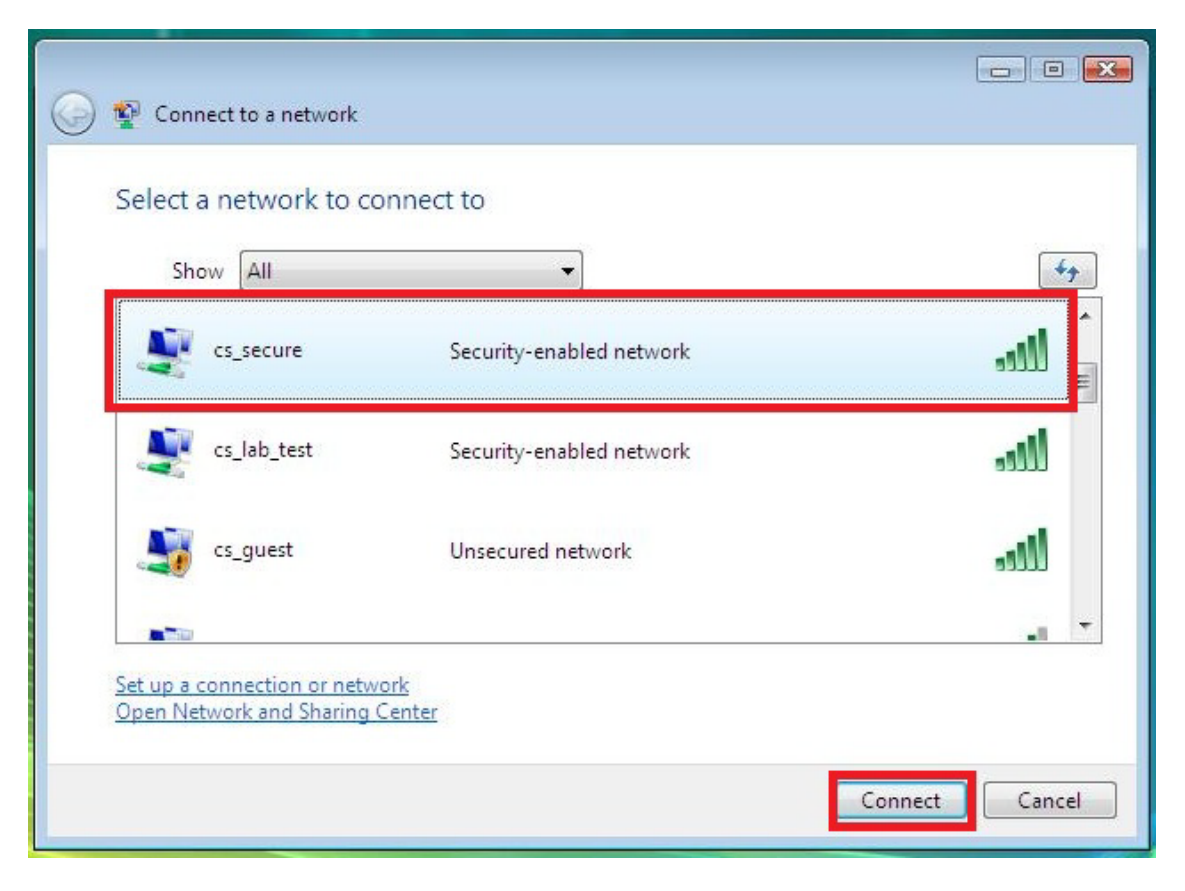

3. Since this is a secure wireless network you are required to log in Click Enter/select additional log on information

| 0 | Y Connect to a network                                                                                                    |        |
|---|----------------------------------------------------------------------------------------------------|--------|
|   | Additional log on information is required to connect to this network.<br>You may need to select a certificate or enter a user name and password to connect to the network | nis    |
|   | Fnter/select additional log on information                                                                                                    |        |
|   | Connect to a different network                                                                                                    |        |
|   |                                                                                                    | Cancel |

4. Sign in using your CS Dept. **username** and **password** Leave the **Logon Domain:** blank

| User name:    |            |               |         |
|---------------|------------|---------------|---------|
| Password:     |            |               |         |
| Logon domain: |            |               |         |
|               | me and pas | sword for fut | ure use |

5. Click Enter/select additional log on information again

Click **OK** to Validate Server Certificate.

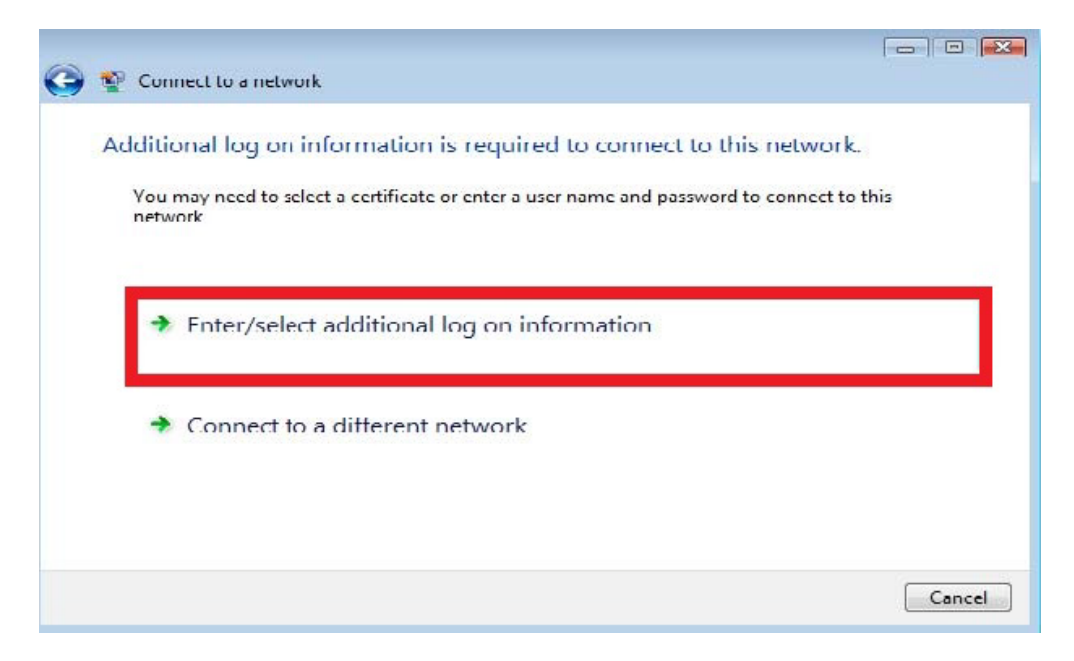

## 6. Select Save this network and Start this connection automatically

Click **Close.** Now you will be automatically logged in to cs\_secure when you turn on your computer.

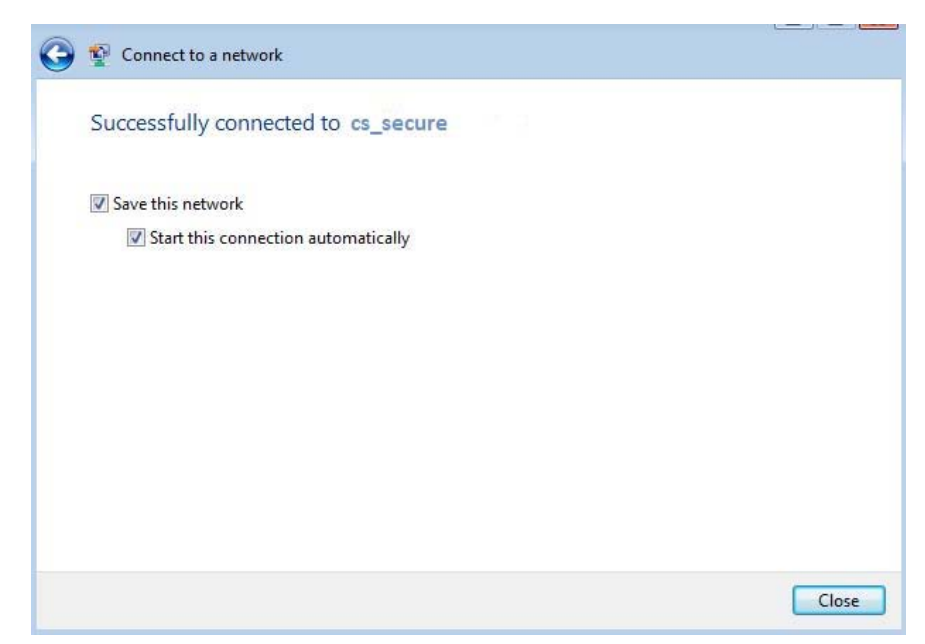

7. When viewing available networks cs\_secure will show as Connected

| Show All         | •                        |      |
|------------------|--------------------------|------|
| cs_secure        | Connected                | lte- |
| WolfieNet-Secure | Security-enabled network | lter |
| sbgwap1          | Security-enabled network | lter |
|                  |                          |      |

8. If you need to configure this wireless connection right click it and choose **Properties.** Select the options shown here Click **OK.** 

| cs_secure Wireless Network Properties                                                |                 |  |  |  |  |  |
|--------------------------------------------------------------------------------------|-----------------|--|--|--|--|--|
| Connection Security                                                                  | ]               |  |  |  |  |  |
| Security type:<br>Encryption type:                                                   | WPA2-Enterprise |  |  |  |  |  |
| Choose a network authentication method:<br>Microsoft: Protected EAP (PEAP)  Settings |                 |  |  |  |  |  |
| Remember my credentials for this connection each time I'm logged on                  |                 |  |  |  |  |  |
|                                                                                      |                 |  |  |  |  |  |
| Advanced setting                                                                     | js j            |  |  |  |  |  |
|                                                                                      |                 |  |  |  |  |  |
|                                                                                      |                 |  |  |  |  |  |
|                                                                                      | OK Cancel       |  |  |  |  |  |